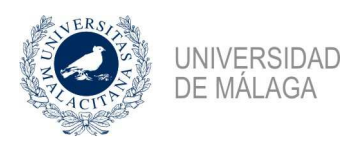

### 10/10/2017

# Nota informativa Gestión Económica General 4/2017 – Importaciones

Esta nota informativa completa la número 3, ya que trata el caso que faltaba por analizar en las relaciones comerciales con terceros de fuera de España. De esta forma, si el trato es con un tercero de un país de la Unión Europea hablamos de adquisición intracomunitaria, ya sea de bienes o de servicios. Si el tercero es de fuera de la Unión Europea hablamos de importación, distinguiendo entre las importaciones de servicios que fueron analizadas en la anterior nota informativa y las importaciones de mercancías, que son objeto de análisis en esta.

Cuando adquirimos mercancía de un país fuera del territorio de la Unión Europea, al pasar en la frontera por la Aduana se realiza una liquidación del IVA que corresponde. Un agente de aduana liquidará este impuesto, pasándonos con posterioridad una factura en la que figura el impuesto liquidado y el coste del servicio que nos ha prestado. Este tipo de facturas de agente de aduanas tienen un tratamiento especial que es abordado en esta nota informativa.

Esta factura complementará a la que en su momento tramitamos por la adquisición de la mercancía, que no tendrá IVA. Debemos tener localizado el justificante de gasto en que tramitamos la mercancía para poder realizar la tramitación correcta. Veamos los pasos a seguir.

## 1. Localización del justificante de gasto de la mercancía

Si el ritmo de tramitación es el razonable, cuando recibamos para su tramitación una factura de un agente de aduanas, lo normal es que ya se encuentre tramitado el gasto de la mercancía que ha generado esos gastos de aduana. Por lo tanto, el primer paso es localizar ese justificante de gasto. Sin poder dar reglas fijas para ello, puede servir de ayuda la orgánica que debe asumir el gasto o el tercero que el agente de aduanas indique en la factura y el importe que ha servido para calcular el impuesto.

Veamos, a modo de ejemplo, la tramitación de la siguiente factura del agente de aduanas FedEx:

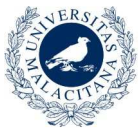

UNIVERSIDAD

DE MÁLAGA

| the second second second second second second second second second second second second second second second s                                            | EEDER                                                                                                    | IAL EVERERS COOR                                                                                                    | OBATION E                                                                                   | 01010100 902 100 8                                    | 71                                        | 112200                                         | kombre del ba                              | anco: BBVA                                         | 12005                       |
|----------------------------------------------------------------------------------------------------|----------------------------------------------------------------------------------------------------|----------------------------------------------------------------------------------------------------|---------------------------------------------------------------------------------------------|-------------------------------------------------------|-------------------------------------------|------------------------------------------------|--------------------------------------------|----------------------------------------------------|-----------------------------|
| real                                                                                                    | X . SUCUI                                                                                                    | ISAL EN ESPANA<br>to de Correos 59196                                                                                                    | N                                                                                           | IF: ESW40029981                                       | E CORN LOOKS                              | 1                                              | BEVAES                                     | MADOX                                              | 1030403                     |
| antan Ferder, Contro or Cr                                                                                                    | Dress 28080 -<br>Spain<br>aga Anas, Arraputra Met                                                                                                    | - Madrid<br>no taxajas, 20140, Macrid. Sp                                                                                                    |                                                                                             |                                                       |                                           |                                                |                                            |                                                    |                             |
|                                                                                                    |                                                                                                    |                                                                                                    |                                                                                             |                                                       | Nilion                                    | em de cue                                      |                                            | 779079703                                          | Página 1                    |
|                                                                                                    |                                                                                                    |                                                                                                    |                                                                                             |                                                       | Núm                                       | ero de tach                                    | na.<br>Nā:                                 | 202680466                                          |                             |
|                                                                                                    |                                                                                                    |                                                                                                    |                                                                                             |                                                       | Fech                                      | a Factura:                                     |                                            | 28/03/2017                                         |                             |
| LIN                                                                                                    |                                                                                                    | Tota                                                                                                    | Pendient                                                                                    | ang a                                                 | 1/1,33 EUR                                |                                                |                                            |                                                    |                             |
| VR                                                                                                    | INTERNACION                                                                                                    | NALIZACION                                                                                                    |                                                                                             |                                                       | 1018                                      | rendent                                        | 12.51                                      | ejee con                                           |                             |
| AV<br>290                                                                                                    |                                                                                                    | ME                                                                                                    |                                                                                             |                                                       | ESCORTANCIE                               |                                                |                                            |                                                    |                             |
| ŠP                                                                                                    | SPAIN                                                                                                    |                                                                                                    |                                                                                             |                                                       |                                           |                                                |                                            | Madagard                                           |                             |
|                                                                                                    |                                                                                                    |                                                                                                    | <b>FILENCE</b>                                                                              |                                                       | npo                                       | de tarjeta de                                  | credito                                    | Mastercard                                         |                             |
|                                                                                                    |                                                                                                    |                                                                                                    | K.S.                                                                                        |                                                       |                                           |                                                |                                            |                                                    |                             |
|                                                                                                    |                                                                                                    | 004396                                                                                                    | E-state                                                                                     |                                                       |                                           |                                                |                                            |                                                    |                             |
|                                                                                                    | Fac                                                                                                    | tura de aran                                                                                                    | iceles e im                                                                                 | puestos a                                             | pagar                                     | por ade                                        | antado                                     |                                                    |                             |
| Albankn                                                                                                    | Fecha do envío                                                                                                    | Servicio                                                                                                    | reletersia                                                                                  | Called<br>Although the Call                           | Attendent de<br>Inspir teoléti            | exploring or<br>pressing on                    | Citos reporti<br>argundas                  | e Oros importos<br>re importota                    | Toti                        |
| 810939635178                                                                                                    | 22/03/2017                                                                                                    | Economy Service                                                                                                    | 164890 II U7                                                                                | 13,50                                                 | 0,00                                      | 154,99                                         | 0,0                                        | 00,00                                              | 168,4                       |
| Dimensiones                                                                                                    |                                                                                                    | Peso tacturado 0                                                                                                    | ,45 kg                                                                                      | Cargos                                                | n Elastina                                |                                                |                                            | 22000                                              | impon                       |
| SAJU                                                                                                    |                                                                                                    | R. HAUR, DEP1.216 Gast                                                                                                    |                                                                                             | Gastos Admin                                          | istrativos                                |                                                |                                            |                                                    | 13,5                        |
| DELAND INC.                                                                                                    |                                                                                                    | UNIVERSIDAD DE MALASER                                                                                                    |                                                                                             |                                                       |                                           |                                                |                                            |                                                    |                             |
| 7639 RUE CORDNE                                                                                                    | R                                                                                                    | ETSI TELECOMUNIC<br>CAMPUS TEATINGS                                                                                                    | DATIASION                                                                                   |                                                       |                                           |                                                |                                            |                                                    |                             |
| CANADA                                                                                                    |                                                                                                    | 29016 MALAGA                                                                                                    |                                                                                             |                                                       |                                           |                                                |                                            |                                                    |                             |
| 0                                                                                                    | 1                                                                                                    | SPAIN                                                                                                    |                                                                                             | 1                                                     |                                           |                                                | 17-                                        | IN EUD                                             | 169                         |
| verebers;                                                                                                    | L. Street                                                                                                    |                                                                                                    |                                                                                             | <u> </u>                                              | -                                         |                                                | 10                                         | - LUTI                                             | rodia                       |
| Bienvenido a F<br>opciones de lo<br>www.fedex.com<br>Federal Expres                                                                                       | edex Express In<br>rmatos para que<br>n'osimynewinvo<br>is Corporation, 8<br>24042 Madrid                                                                                                    | ivoice. Es nuestro<br>se ajuste a sus n<br>ice<br>Sucursel en Espan                                                                          | compromiso h<br>ecesidades de r<br>a, Reg.Merc.Ma                                           | acerie la vida n<br>legocio. Para s<br>drid - Tomo 14 | nás sencilis<br>a informac<br>516 - Libro | a y por ello i<br>ión, por fav<br>0 - Secc.8 - | emos crea<br>or, lea nuer<br>Folio 19 - F  | ido una factura<br>stra guia en<br>lioja M-240256, | con                         |
| Bienvenido a F<br>opciones de lo<br>www.fedex.com<br>Federal Expres<br>Inscripcion 1, 2                                                                   | edez Express In<br>metos para que<br>n'ealmynewinvo<br>is Corporation, 5<br>28042, Madrid                                                                                                    | voice. Es nuestro<br>r se ajusie a sus n<br>ice<br>Sucursel en Espan                                                                         | eompromiso h<br>ecesidades de r<br>a, Reg.Merc.Ma                                           | scerio la vida n<br>negocio. Para s<br>drid - Tomo 14 | nás sencilik<br>w informac<br>516 - Libro | a y par eilio h<br>lión, por favi              | semos crea                                 | ido una factura<br>stra guie en                    | 200                         |
| Bienvenido a F<br>opciones de lo<br>www.fedex.com<br>Federal Expres<br>Inscripcion 1, 2<br>Importes fuer<br>Gastos admir                                  | edex Express In<br>rmatos para que<br>niealmynewinvo<br>is Corporation, 5<br>28042, Madrid<br>28042, Madrid<br>28042, Madrid<br>a del ambito de<br>nistrativos sujetr                                                                                                    | voice. Es nuestro<br>se ajusie a sus n<br>ice<br>Sucursel en Espen<br>Sucursel en Espen<br>aplicación del IV<br>os al IVA de 21.0            | a, Reg.Merc.Ma                                                                              | acerie la vida n<br>Ingocio. Para s<br>drid - Tomo 14 | nás sencilis<br>a informac<br>516 - Libro | s y por ello h<br>lon, por favi                | iemos crez<br>or, lea nuer<br>Pollo 19 - H | do una factura<br>stra guia en                     | con<br>154,1<br>13,1        |
| Bienvenido a F<br>opciones de lo<br>www.fedex.com<br>Federal Expres<br>Inscripcion 1, 2<br>Importes fuer<br>Gastos admir<br>Otros cargos                  | edex Express In<br>rmatos para que<br>niesimynewinvo<br>is Corporation, 5<br>28042, Madrid<br>28042, Madrid<br>28042, | voice. Es nuestro<br>se ajuste a sus n<br>ice<br>Sucursel en Espen<br>sucursel en Espen<br>aplicación del IV<br>os al IVA de 21.00<br>del 0% | a, Reg.Merc.Ma                                                                              | acerie la vida n<br>Ingocio. Para s<br>drid - Tomo 14 | nás sencilis<br>a informac<br>516 - Libro | s y par ello h<br>lon, por tavi                | remos crea                                 | do una factura<br>stra guia en                     | con<br>154,1<br>13,1<br>0,1 |
| Bienvenido a F<br>opciones de lo<br>www.fedex.com<br>Federal Expres<br>Inscripcion 1, 2<br>Importes fuer<br>Gastos admir<br>Otros cargos<br>IVA del 21,00 | edex Express In<br>rmatos para que<br>niealmynewinvo<br>is Corporation, 5<br>28042, Madrid<br>28042, Madrid<br>a del ambito de<br>nistrativos sujeto<br>sujetos al IVA c                                                                                                    | voice. Es nuestro<br>se ajuste a sus m<br>ice<br>Sucursel en Espen<br>Sucursel en Espen<br>aplicación del IV<br>os al IVA de 21.00<br>del 0% | A<br>A<br>A<br>A<br>A<br>A<br>A<br>A<br>A<br>A<br>A<br>A<br>A<br>A<br>A<br>A<br>A<br>A<br>A | acerie la vida n<br>Ingocio. Para s<br>drid - Tomo 14 | nás sencilis<br>a informac                | s y par ello h<br>lon, por favi                | remos crea                                 | do una factura<br>stra guia en                     | con<br>154,1<br>13,0,0,2,0  |

Vemos que en el apartado destinado al remitente se hace alusión a "SAJU O/E LAND INC.", por lo que haciendo una consulta de justificantes de gasto de ese tercero, localizamos el número 2017/16107 por importe 738,14 euros, importe cuyo 21% de IVA coincide de forma prácticamente exacta con el que se indica en la factura del agente de aduanas. Todo parece indicar que es el justificante de gasto que estamos buscando.

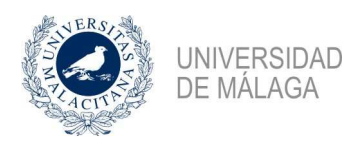

## 2. Creación del justificante de gasto del agente de aduanas

Localizado el justificante de gasto inicial, creamos un nuevo justificante de gasto que marcaremos como de agente de aduanas con el check correspondiente en la pestaña "General". Al hacer esto, puede apreciarse como la ficha "Económico" varía para incluir más datos de los habituales: un bloque para la importación liquidada en aduana, otro bloque para la factura por los servicios prestados por el agente de aduana y un último nuevo bloque para las tasas exentas si las hubiera.

| neral Administración Ayuda               |                                              |                        |                        |
|------------------------------------------|----------------------------------------------|------------------------|------------------------|
| Imputación <u>P</u> ago                  | Otros <u>D</u> atos E                        | E <u>l</u> ementos     | Documen <u>t</u> ación |
| Ge <u>n</u> eral Ad <u>m</u> inistrativo | <u>E</u> conómico                            | )atos <u>F</u> iscales | <u>A</u> grupaciones   |
| Consultar Líneas N                       | <sup>2</sup> unidades a las que hace referer | ncia el justificante:[ | ħ                      |
| Importe principal a introducir -         | r−lmportación liquidada en aduana            |                        | 1                      |
| Importe neto                             | Importe Neto factura                         | 738,                   | 14                     |
| C Importe total                          | Importe Neto otros gastos.                   | ; 0,0                  | 00                     |
| C Importe bruto                          | C Importe IVA                                | 154,9                  | 9 💿 % 📃 21             |
|                                          | Importe Total                                | 893,1                  | 13                     |
|                                          | Factura de agente de aduanas                 |                        |                        |
|                                          | Importe Neto                                 | 13,5                   | 50                     |
|                                          | C Importe IVA                                | 2,8                    | 34_© % <u>21,04</u>    |
|                                          | Importe Total                                | 16,3                   | 34                     |
|                                          | T as as exentas                              |                        |                        |
|                                          |                                              | <u>ا س</u>             |                        |
|                                          | C Imp. Ptn. IRPF                             | 0,0                    | 0 @ % 🛛 🔍              |
| 🗖 Inv. del Sujeto Pasivo                 | C Imp. Rtn IVA Intrac                        | 0,0                    | 0 @ % 0                |
| Prorrata                                 | C Imp. Otra Retención                        | 0,0                    | 0 @ % 🚺                |
| Especial 100% -                          | Importe Retención                            | 0,0                    | 0 0                    |
|                                          | Líquido a pagar:                             | 171,3                  | 3                      |
|                                          | IVA deducible                                | 157,8                  | 13                     |

En nuestro ejemplo, la liquidación en aduana será de 738,14 de neto (el importe de la factura que en su momento pagamos por la mercancía) con un IVA de 154,99 euros (21%), tal y como indica el agente en su factura. Hay que destacar que el importe neto no actúa como gasto en este momento ya que fue tramitado en el primer justificante. Se introduce en el nuevo justificante con carácter informativo y de cuadre de importes.

Por otra parte tenemos el neto e IVA que el agente de aduanas nos factura por el servicio que nos presta. En el caso que nos ocupa, un neto de 13,50 euros con un IVA de 2,84 euros (21%).

En nuestro ejemplo no hay tasas exentas pero si la factura las incluyera debemos utilizar el apartado así denominado, que sólo tendrá importe neto al tratarse de tasas sobre las que existe una exención de IVA.

Este tipo especial de justificante de gasto nos permite que el tratamiento del IVA sea el correcto según la prorrata que hayamos indicado. Así, si marcamos la prorrata del 100%, tanto el IVA de la importación como el soportado por la prestación de servicios del agente de aduanas se marca como IVA deducible y no supone gasto para la orgánica sino que se imputa

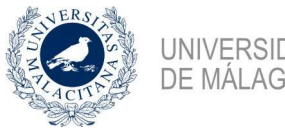

**INIVERSIDAD** DE MALAGA

al concepto no presupuestario 390001. Este tema fue tratado en la nota informativa 2, siendo conveniente revisarla en caso de dudas. En nuestro ejemplo el gasto lo asume una aplicación deducible al 100%, por lo que se observa que el IVA deducible asciende a 157,83 euros, consistente en la suma de los 154,99 euros del IVA liquidado en aduana y los 2,84 euros del IVA de la prestación de servicios del agente.

El resto de la tramitación, tanto en el justificante de gasto como en el documento contable, no sufre alteraciones.

## 3. Enlace de ambos justificantes

El último paso consiste en enlazar ambos justificantes (el de la mercancía y el del agente de aduanas) mediante el botón existente en la ficha General. En nuestro ejemplo, abriremos el justificante en que tramitamos la mercancía (número 2017/16107) y entraremos en el botón denominado "Factura Agente de aduanas" para buscar el justificante del agente de aduanas (número 2017/22912). Tras ello, grabamos y salimos del justificante de la mercancía.

En el justificante de gasto del agente de aduanas (en nuestro ejemplo el número 2017/22912), vamos a la ficha General y al botón denominado "Factura de la compra" para buscar el justificante de la mercancía (número 2017/16107). Tras ello, grabamos y salimos del justificante del agente de aduanas.

A continuación se muestra cómo queda la ficha "General" de ambos justificantes:

| incante del gasto                                                                 | Sustincante del gasto                                                           |
|-----------------------------------------------------------------------------------|---------------------------------------------------------------------------------|
| ral Administración Ayuda                                                          | General Administración Ayuda                                                    |
|                                                                                   |                                                                                 |
| Imputación Pago Otros Datos Elementos Documentación                               | Imputación Pago Otros Datos Elementos Documentación                             |
| General Administrativo Económico Datos Fiscales Agrupaciones                      | General Administrativo Económico Datos Fiscales Aqrupacion                      |
|                                                                                   |                                                                                 |
| Número de registro justificante: 2017/000000016107                                | Número de registro justificante: 2017/00000022912                               |
| PMFD-ARRAY DE FIBRAS: 8-CHANNEL FIBER ARRAY WITH SMF 28E FIBER,                   | Descripción                                                                     |
|                                                                                   |                                                                                 |
| Grupo de Usuario: Ayudas y Subvenciones de la A Fecha emisión : 21/03/2017 🔲 RECC | Grupo de Usuario: Ayudas y Subvenciones de la A Eecha emisión 28/03/2017 E RECC |
| NIE / CIE 2000893115964 Del 0 0/E LAND INC.                                       |                                                                                 |
|                                                                                   |                                                                                 |
| Número serie : Número justificante / factura: 1707028                             | Número serie : Número justificante / factura: 202680466                         |
| Municipio emisión:                                                                | Municipio emisión: 28900 MADRID                                                 |
| Carácter justificante del gasto                                                   | Carácter justificante del gasto                                                 |
| Original Facture Agente de aduanas: 2017/000000022912                             | C Original Factura Agente de aduanas:                                           |
| C Duplicado Razón emisión duplicado:                                              | C Duplicado Razón emisión duplicado:                                            |
| C Cergo Interno Cargo interno:                                                    | C Cargo Interno Cargo interno:                                                  |
| C Interno                                                                         | C Interno                                                                       |
| C Agente de aduanas Factura de la compra:                                         |                                                                                 |
| C Rectificativa Fact. Rectificada:                                                | C Rectificativa. Fact Rectificada:                                              |
| Abonar / Rect. Negativa Ver Abonos / Fact. Rectificativas                         | Abonar / Rect. Negativa Ver Abonos / Fact. Rectificativas                       |
| Asociado a factura                                                                | Asociado a factura                                                              |
| Normal Histórico Detallar por líneas                                              | C Normal                                                                        |
| C Simplificada sin NIE de le Universidad                                          | C Simplificade cir NIE da la Universidad                                        |
| C Simplificada con NIE de la Liniversidad                                         | C Circuitine de certo conversidad                                               |
|                                                                                   | omphilicada.commin.de.ic.omversidad                                             |

Siendo consciente de que la tramitación descrita en esta nota informativa es novedosa ya que el sistema contable la permite desde hace poco tiempo, y puede generar dudas, me pongo a vuestra disposición para tratar de aclararlas, como siempre en mi correo electrónico enriquepacheco@uma.es